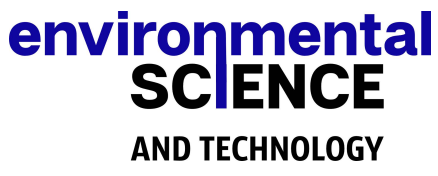

www.environst.com info@environst.com 01904373018

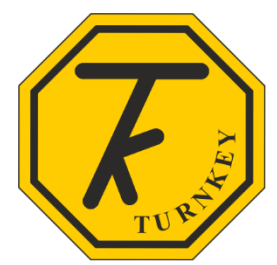

## CONNECTING iVIBE® & iDB® TO AIRQWEB

To connect your iVIBE or iDB to Turnkey's cloud based software AirQWeb, you will first need to create an account, to do this visit <u>www.airqweb.co.uk/register</u>

- Enter a User ID you wish the account to be called, if this is available this will be indicated in green.
- Complete the registration form with your details as indicated
- Then check the box *I'm not a robot*.

|                            |                              | ¬         |
|----------------------------|------------------------------|-----------|
| User ID:*                  | newivibe                     | J         |
|                            | User ID avilable!            | ~         |
| Password:*                 |                              | (?)       |
| Confirm Password:*         |                              | ]         |
| Full Name:*                | Joe Bloggs                   | ]         |
| Email Address:*            | youremail@test               | ]         |
| Address:*                  | Northwich                    | ]         |
| Mobile Phone Number:*      | 0123456789                   | (?)       |
| Office Phone Number:*      | 0123456789                   | (?)       |
| Choose Security Question:* | In what city or town was yo  | ]         |
| Answer:*                   | test                         |           |
| Note                       | Fields marked with (*) are m | nandatory |
|                            | l'm not a robot              |           |
|                            |                              | reCAPTCHA |

You will then see the following box:-

| ≡ Response                                         |
|----------------------------------------------------|
| Success! Your account has been created.            |
| Please log in to your account and add instruments. |
|                                                    |

Now enter your newly created user ID and Password.

| Username:                 |  |
|---------------------------|--|
| newivibe                  |  |
| Password:                 |  |
| ••••••                    |  |
| Keep me logged in         |  |
| Login                     |  |
| Contractors your account? |  |

You will then see the terms and conditions of use page, please read this and click *l accept* if you agree to the terms

| RMS        | AND CONDITIONS OF USE                                                                                                    |
|------------|----------------------------------------------------------------------------------------------------|
| P<br>¥     | lease read and accept these terms and conditions of use carefully before you start to use AirQWeb. By using AirQWeb, you indicate that you accept these terms of use and that<br>ou agree to abide by them. If you do not agree to these terms of use, please refrain from using AirQWeb.       |
| 1          | INFORMATION ABOUT US                                                                                                    |
| A          | irQWeb is a website operated by Turnkey Instruments Ltd (hereinafter "Turnkey") a company registered in England and Wales with registration number 2178981.                                                                                                    |
| 2          | RELIANCE ON INFORMATION POSTED & DISCLAIMER                                                                                                    |
| T          | he materials contained on AirQWeb are provided for general information purposes and, unless stated otherwise, do not claim to be or constitute legal or other professional<br>dvice and shall not be relied upon as such.                                                                       |
| T<br>b     | urnkey does not accept any responsibility for any loss which may arise from accessing AirQWeb or reliance on the information contained therein. To the fullest extent permitted<br>y English law, Turnkey is not liable for any loss or damages direct or indirect arising from use of AirQWeb. |
| 3          | ACCESSING AIRQWEB                                                                                                    |
| A          | ccess to AirQWeb is permitted on a temporary basis, and Turnkey reserves the right to withdraw or amend the service provided on AirQWeb without notice. Turnkey will not be<br>able if for now reason AirQWeb is unavailable at any time or for any period.                                     |
| l do not o | Coopt                                                                                                    |

Once you have logged into your new account you will need to register your new unit.

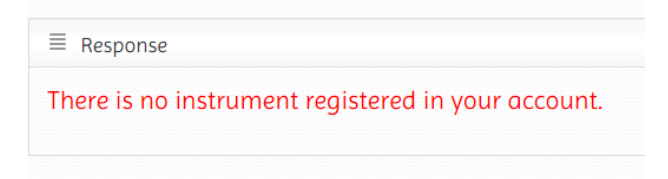

- Click the arrow next to the user ID this will open a drop-down menu
- Select *Add instrument* from the menu

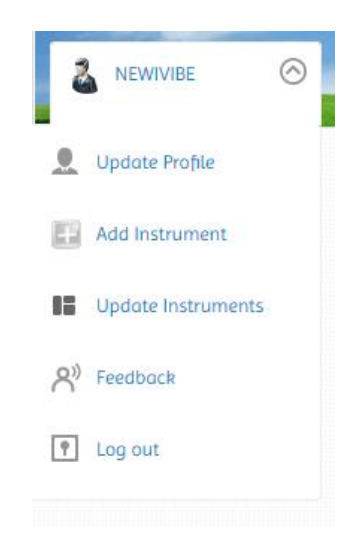

Now select either the iVIBE or iDB instrument name from the drop-down menu and enter the 5character ID which can be found in the instrument's paper work and on the label on its enclosure. The ID consists of a letter followed by 4 more numbers or letters. For iDB, it will begin with the letter E, for iVIBE with the letter V (as shown below):

| Instrument Name:"     | iVibe                           | <b>Y</b>      |
|-----------------------|---------------------------------|---------------|
| Instrument ID:*       | V  O001 Instrument ID avilable! |               |
| Instrument Type:*     | V                               | T             |
| Country:*             | United Kingdom                  | ¥             |
| City:*                | Northwich                       | Y             |
| TimeZone:             | Etc/GMT+12                      | ▼ □Enable (?) |
| Location Detail:      |                                 |               |
| Latitude:             |                                 |               |
| Longitude:            |                                 |               |
| Hostname/IP Address:* | 10.209.000.001                  |               |
| Port Number:*         | 10002                           |               |
| Visibility            | Private                         | Y             |

- Enter the country and city as these are mandatory fields and enter the IP address which can also be found in the paperwork and on a label inside the door of the Power Portal.
- The port number should be set to 10002.
- Click *Add instrument* button.

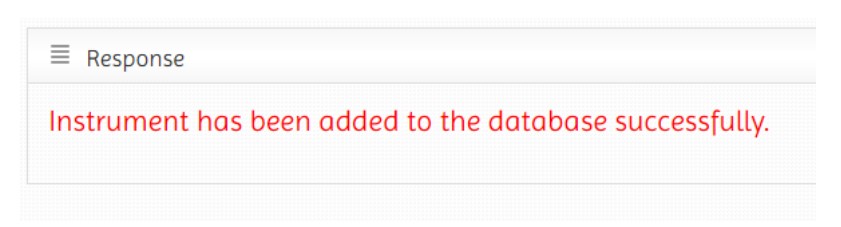

You will now see your newly added instrument:

| Menu<br>10<br>V0001                  | iVibe                       | Name Northwich | Location |
|--------------------------------------|-----------------------------|----------------|----------|
| U0001                                | iVibe                       | Name Northwich | Location |
|                                      | iVibe                       | Northwich      |          |
| 5 =                                  |                             |                |          |
| There is no data available           | for this instrument.        |                |          |
| This site is hosted and maintained b | v: Turnkey Instruments Ltd. |                |          |

Click the menu button and click *Start/Stop Sampling*, then select the serial number of the instrument that you want to start.

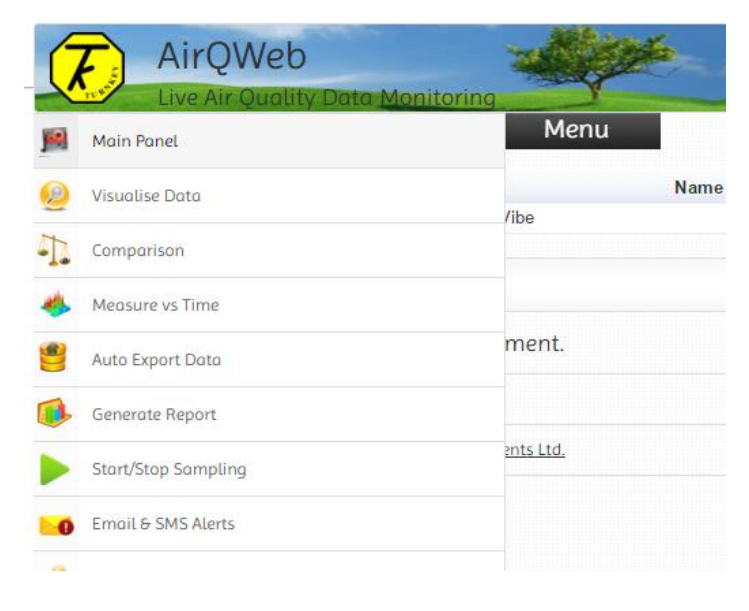

- Click the Enable Auto Clear memory check box (recommended)
- Then click the *Start Online Sampling* button.

| ≡ Instrument  | Information        |      |           |          |                  |                 |                       |
|---------------|--------------------|------|-----------|----------|------------------|-----------------|-----------------------|
|               | ID                 | Name |           | Location |                  | GPS Coordinates |                       |
| V0001         | iVibe              |      | Northwich |          | 53.2667,-2.50000 |                 |                       |
| Start/Stop    | Sampling           |      |           |          |                  |                 |                       |
| Enable Au     | to Clear Memory (? | ?)   |           |          |                  |                 |                       |
| Start Offline | e Sampling         |      |           |          |                  |                 | Start Online Sampling |

You will then see the reply from the unit.

| ≡  | Response                           |
|----|------------------------------------|
| Or | line sampling started successfully |
|    |                                    |

As in the example below, you should see readings begin to plot in the latest data section

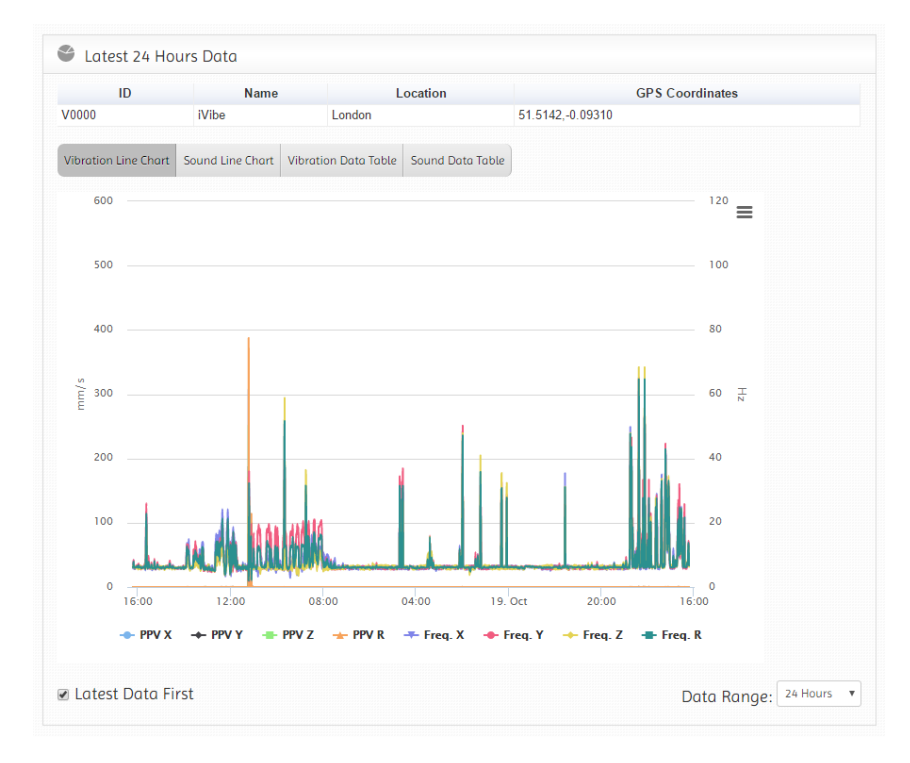

NOTES

## **Revision History**

• Original, AA, Nov 2016

© 2016 Turnkey, AA, Issue 1, November 2016 CE 2016

www.turnkey.tel

Turnkey <sup>®</sup> is a WTO registered trademark